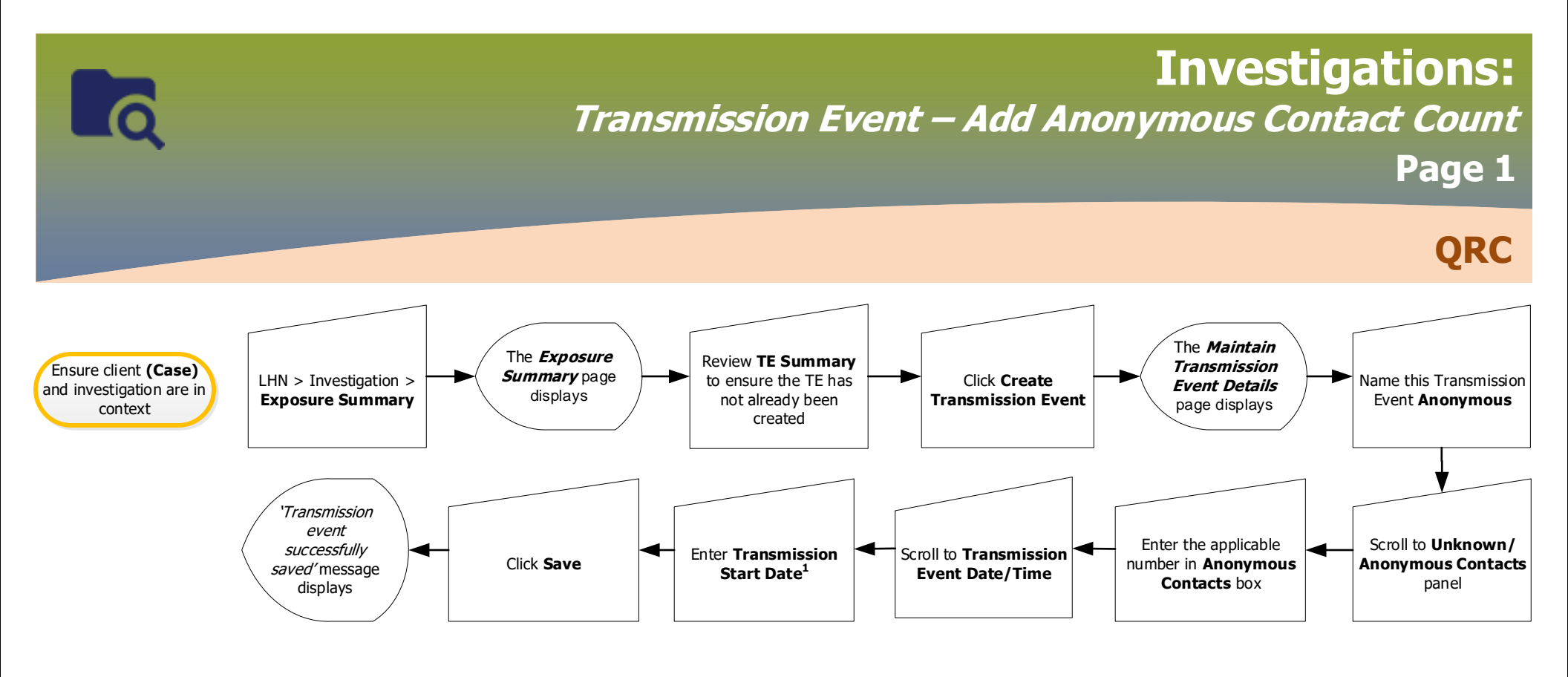

## Points to Remember:

- Anonymous Contact Count is located in the Contacts section of case investigation forms.
- If the exact start date is not certain, dick the checkbox beside Estimated
- There may be several Transmission Events (TE) in the Transmission Event Summary. Click the (+) to open more information about the contact associated with a
  particular TE.

## Footnote:

If no Transmission Start Date is noted, enter the date: 1900/01/01

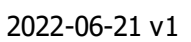

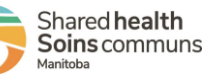

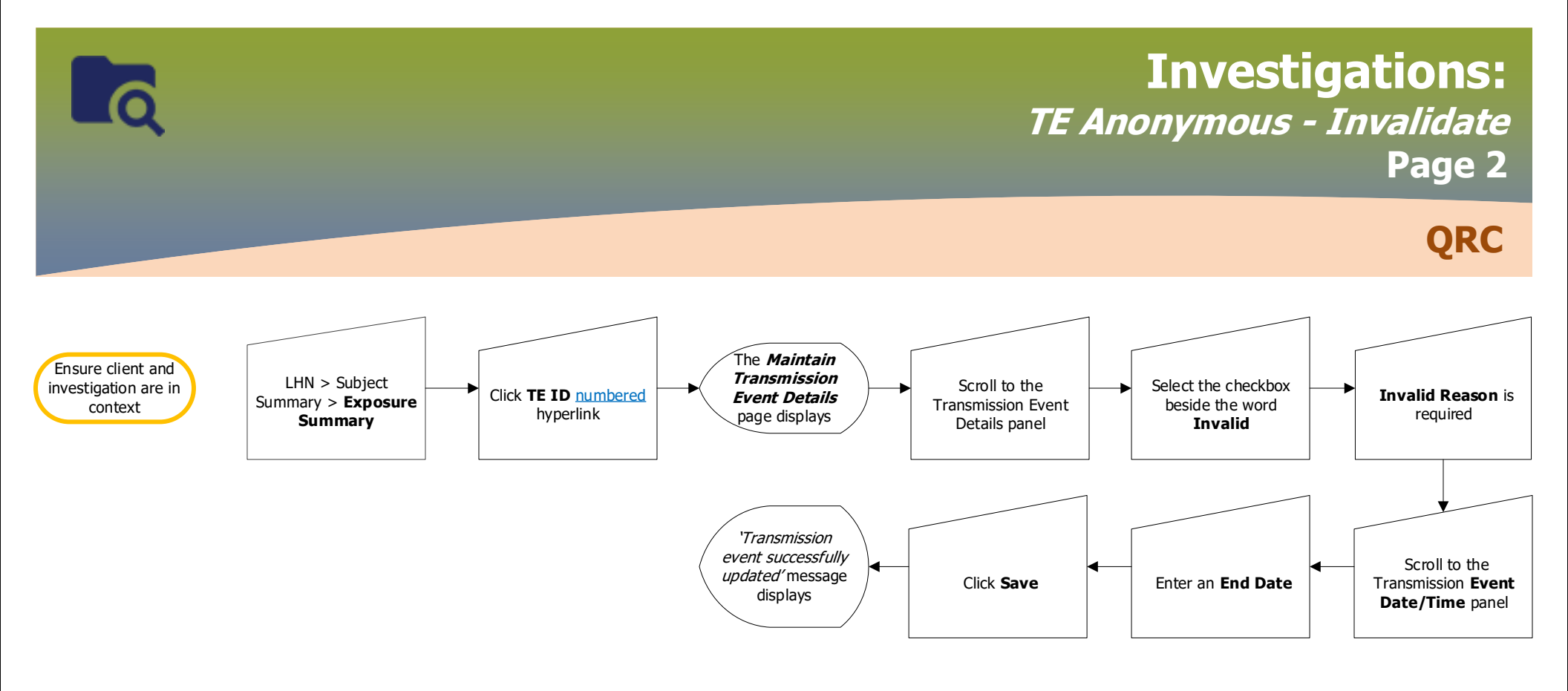

Points to Remember:

• Any potentially identifiable information entered on the TE (eg. Names or intials for the Exposure name) should be cleared/replaced with "Entered in error"

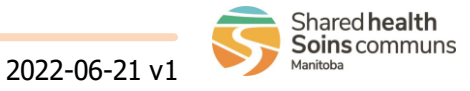